# การติดตั้งและใช้งานโปรแกรม BatteryBar บน notebook

## **ในการติดตั้งโปรแกรม** มีขั้นตอนดังนี้

1. คลิกที่ โปรแกรม BatterBarSetUp-3.6.2

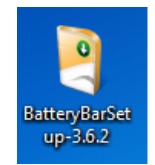

2. คลิก next ไปจนกว่าจะ finish ดังรูป

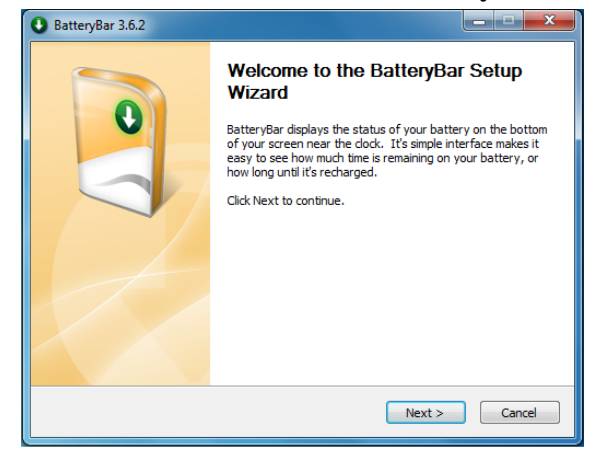

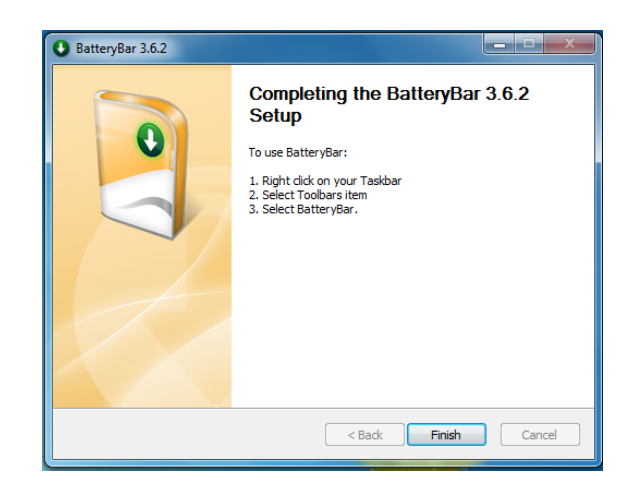

## โปรแกรมนี้ช่วยในการเช็คสถานะแบตเตอรี่ของ notebook

จากรูปนี้ คือ อยู่ใน สถานะเสียบสายชาร์จกับตัว Notebook สเตตัสที่โชว์บน bar จะแสดงให้เห็นอัตราการดู ค่าการเสื่อมของแบตเตอรี่ notebook

| เปอร์เช็นต่:<br>ความจุ:<br>อัตราการชาร์จ: | 95.3 %<br>36,342 mWh จาก 38,124 mWh<br>4,720 mW |
|-------------------------------------------|-------------------------------------------------|
| แบตเตอรี: 1                               | 0:23 (กำลังชาร์จ)                               |
| Elapsed Time:<br>ระยะเวลาใช้งานทั้งหมด    | 0:00 (since 95.2 %)<br>8:05                     |
| แบตเตอรีเสือน 2                           | 11.7% 11a.4 43 157 mWh                          |

#### เปอร์เชินต่: 95.8 % ความจะ 36,526 mWh จาก 38,124 mWh อัตราการใช้ไฟ: -10,541 mW 3:18 (ไม่ได้ชาร์จไฟ) 1 แบตเตอรี: Elapsed Time: 0:00 (since 95.9 %) 2 ระยะเวลาใช้งานทั้งหมด 3:38 11.7 % ของ 43,157 mWh แบตเตอริเสือม: 3 95.8 %

### สถานะเสียบสายชาร์จ

- 1. แสดง สถานะว่าเสียบสายชาร์จ
- 2. แสดง อัตราความเสื่อมของแบตเตอรี่
- 11.7 %

### สถานะใช้แบตเตอรี่

- แสดง สถานะว่าไม่ได้ชาร์จไฟ ซึ่งจาก ตรงนี้ notebook จะใช้กำลังไฟจาก แบตเตอรี่
- 2. แสดง ระยะเวลาใช้จากแบตเตอรี่
- 3. แสดง อัตราความเสื่อมของแบตเตอรี่